| art 🧕 💽 🚱                                                                                                    |                                                                                                    |
|----------------------------------------------------------------------------------------------------|----------------------------------------------------------------------------------------------------|
|                                                                                                    |                                                                                                    |
| Refresh Client Application<br>Dismiss All Popups<br>Enable Popup Auto Focus<br>Connection Options<br>Access Self Service<br>About                                                                                                    | <ul> <li>To access the Self Service site, <b>RIGHT CLICK</b> on the purple globe in your system tray, select "Access Self Service" and choo either of your digital certificates when prompted.</li> <li><b>NOTE:</b> The site may require more than one attempt to open. If it doesn't work on the first try, please try again.</li> </ul>                                                                                                    |
| The example below                                                                                                    | is the first page that will come up. Click on the "My Info" tab.                                                                                                    |
| <u> </u>                                                                                                    |                                                                                                    |
| CFA Yoko                                                                                                    | suka                                                                                                    |
| r                                                                                                    |                                                                                                    |
| Inbox                                                                                                    | My Info Devices                                                                                                    |
| Inbox                                                                                                    |                                                                                                    |
| Below are yo                                                                                                    | our received alerts. Alerts that have not been read are listed in bold. Click on an elert to an and respond where relevant.                                                                                                    |
|                                                                                                    |                                                                                                    |
| Show alerts for: All C                                                                                                    | nameis                                                                                                    |
| Follow the direction                                                                                                    | s given for selecting your worksite and command. You may also chan                                                                                                    |
| your first and last na                                                                                                    | ime as well as your display name if you like (it is not necessary to do so                                                                                                    |
|                                                                                                    | Save ! <sub>Re</sub>                                                                                                    |
| Basic Attributes                                                                                                    | ting specific buildings and erganizations for patification of ONE Nat buildings an                                                                                                    |
| some of the major tenar                                                                                                    | nt commands for CFAY are listed below. Please select all of the information that                                                                                                    |
| *Username:                                                                                                    | liser name                                                                                                    |
| First Name:                                                                                                    |                                                                                                    |
| Last Name                                                                                                    |                                                                                                    |
| Last Name.                                                                                                    |                                                                                                    |
|                                                                                                    |                                                                                                    |
| Display Name:                                                                                                    |                                                                                                    |
| Display Name:<br>Command:                                                                                                    | ROMFLTACT YOKOSUKA JA (61054)                                                                                                    |
| Display Name:<br>Command:<br>Building Number:                                                                                                    | EOMFLTACT YOKOSUKA JA (61054)       I 1257 - Youth Center                                                                                                    |
| Display Name:<br>Command:<br>Building Number:<br>Click "Save" after y                                                                                                    | eOMFLTACT YOKOSUKA JA (61054)<br>□ 1257 - Youth Center<br>□ 1288 - Auto Hobby Shop<br>ou have made all of the necessary changes then click the "Devices" tak                                                                                                    |
| Display Name:<br>Command:<br>Building Number:<br>Click "Save" after y                                                                                                    | COMFLTACT YOKOSUKA JA (61054)                                                                                                    |
| Display Name:<br>Command:<br>Building Number:<br>Click "Save" after y<br>Self Service D                                                                                                    | evices                                                                                                    |
| Display Name:<br>Command:<br>Building Number:<br>Click "Save" after y<br>Self Service D<br>Fields marked with *                                                                                                    | evices<br>are mandatory.                                                                                                    |
| Display Name:<br>Command:<br>Building Number:<br>Click "Save" after y<br>Self Service D<br>Fields marked with *                                                                                                    | evices<br>are mandatory.                                                                                                    |
| Display Name:<br>Command:<br>Building Number:<br>Click "Save" after y<br>Self Service D<br>Fields marked with *                                                                                                    | eOMFLTACT YOKOSUKA JA (61054)<br>1257 - Youth Center<br>1288 - Auto Hobby Shop<br>ou have made all of the necessary changes then click the "Devices" tab<br>evices<br>are mandatory.                                                                                                    |
| Display Name:<br>Command:<br>Building Number:<br>Click "Save" after y<br>Self Service D<br>Fields marked with *<br>Telephony Devices<br>Enter local telephone numbe<br>example: 243-1234 or n468                                                                                                    | evices<br>are mandatory.                                                                                                    |
| Display Name:<br>Command:<br>Building Number:<br>Click "Save" after y<br>Self Service D<br>Fields marked with *<br>Telephony Devices<br>Enter local telephone number<br>example: 243-1234 or 0468<br>stating "Unrecognized forma<br>for each number before saw                                                                                                    | ers by starting with "01181" and eliminating the first 0 from the number as it is dailed locally. D<br>161234> 01181468161234. Mobile example: 09012345678> 011819012345678. An error<br>t.Accept as is!" will come up for each international number that you enter. Click "Accept as is!"                                                                                                    |
| Display Name:<br>Command:<br>Building Number:<br>Click "Save" after y<br>Self Service D<br>Fields marked with *<br>Telephony Devices<br>Enter local telephone number<br>example: 243-1234 or 0468<br>stating "Unrecognized forma<br>for each number before saw<br>Phone - Mobile:                                                                                          | eOMFLTACT YOKOSUKA JA (61054)<br>1257 - Youth Center<br>1288 - Auto Hobby Shop<br>ou have made all of the necessary changes then click the "Devices" tab<br>evices<br>are mandatory.<br>Save Es<br>are s by starting with "01181" and eliminating the first 0 from the number as it is dailed locally. D<br>161234> 01181468161234. Mobile example: 09012345678> 011819012345678. An error<br>it.Accept as is!" will come up for each international number that you enter. Click "Accept as is!"<br>ing.<br>01181                                                                                                    |
| Display Name:<br>Command:<br>Building Number:<br>Click "Save" after y<br>Self Service D<br>Fields marked with *<br>Telephony Devices<br>Enter local telephone number<br>example: 243-1234 or 0468<br>stating "Unrecognized formation<br>for each number before saw<br>Phone - Mobile:<br>Follow the direction                                                              | evices<br>are mandatory.<br>Save<br>are s by starting with "01181" and eliminating the first 0 from the number as it is dailed locally. D<br>161234> 01181468161234. Mobile example: 09012345678> 011819012345678. An error<br>at. Accept as is!" will come up for each international number that you enter. Click "Accept as is!"<br>01181<br>01181<br>01181<br>01181                                                                                                    |
| Display Name:<br>Command:<br>Building Number:<br>Click "Save" after y<br>Self Service D<br>Fields marked with *<br>Telephony Devices<br>Enter local telephone number<br>example: 243-1234 or 0468<br>stating "Unrecognized forma<br>for each number before saw<br>Phone - Mobile:<br>Follow the direction<br>devices you may w                                             | evices<br>are mandatory.<br>Save<br>stating with "01181" and eliminating the first 0 from the number as it is dailed locally. D<br>161234> 01181468161234. Mobile example: 09012345678> 011819012345678. An error<br>it.Accept as is!" will come up for each international number that you enter. Click "Accept as is!"<br>01181<br>ons given on the site to enter any additional contact information for<br>vant to receive notifications with (it is not mandatory to provide a                                                                                                    |
| Display Name:<br>Command:<br>Building Number:<br>Click "Save" after y<br>Self Service D<br>Fields marked with *<br>Telephony Devices<br>Enter local telephone number<br>example: 243-1234 or 0468<br>stating "Unrecognized formation<br>for each number before sav<br>Phone - Mobile:<br>Follow the direction<br>devices you may we<br>of this information                 | eoMFLTACT YOKOSUKA JA (61054)<br>1257 - Youth Center<br>1288 - Auto Hobby Shop<br>ou have made all of the necessary changes then click the "Devices" tab<br>evices<br>are mandatory.<br>ars by starting with "01181" and eliminating the first 0 from the number as it is dailed locally. D<br>161234> 01181468161234. Mobile example: 09012345678> 011819012345678. An error<br>it.Accept as is!" will come up for each international number that you enter. Click "Accept as is!"<br>ing.<br>01181<br>ons given on the site to enter any additional contact information for<br>vant to receive notifications with (it is not mandatory to provide and<br>unless otherwise directed by your command). Click "Save".                                                                                                    |
| Display Name:<br>Command:<br>Building Number:<br>Click "Save" after y<br>Self Service D<br>Fields marked with *<br>Telephony Devices<br>Enter local telephone number<br>example: 243-1234 or 0468<br>stating "Unrecognized forma<br>for each number before sav<br>Phone - Mobile:<br>Follow the direction<br>devices you may w<br>of this information<br>When complete. ex | evices<br>are mandatory.<br>Save the first 0 from the number as it is dailed locally. D<br>1181<br>1181<br>1181<br>1287 - Youth Center<br>1288 - Auto Hobby Shop<br>Tou have made all of the necessary changes then click the "Devices" tab<br>evices<br>are mandatory.<br>Save the save the s |

SYSTEM WILL NOT BE ABLE TO CONTACT YOU.